# How to Disable Antivirus on Windows OS

# **Table of Contents**

| How | to Disable Antivirus on Windows OS            | 1 |
|-----|-----------------------------------------------|---|
| A.  | How to Disable Avast on Windows               | 1 |
| В.  | How to disable or turn off AVG antivirus.     | 2 |
| C.  | HOW TO DEACTIVATE / ACTIVATE AVIRA PROTECTION | 5 |
| D.  | TURN OFF KASPERSKY FIREWALL                   | 6 |
| E.  | FOR McAfee ANTIVIRUS:                         | 7 |
| F.  | FOR PANDA ANTIVIRUS                           | 7 |
| G.  | FOR NORTON ANTIVIRUS                          | 7 |
| Н.  | FOR KASPERSKY ANTIVIRUS                       | 7 |
| I.  | FOR WEBROOT ANTIVIRUS                         | 7 |
| J.  | Steps to disable Quick Heal Antivirus         | 7 |

### A. How to Disable Avast on Windows

Follow the below methods to disable complete Avast antivirus security or individual antivirus shields in Windows 10, Windows 8, or Windows 7 PC.

### 1. Disable Complete Avast Security on Windows

**Step 1.** Go to your Windows taskbar and right click on Avast's icon. Select *Avast! Shields control*.

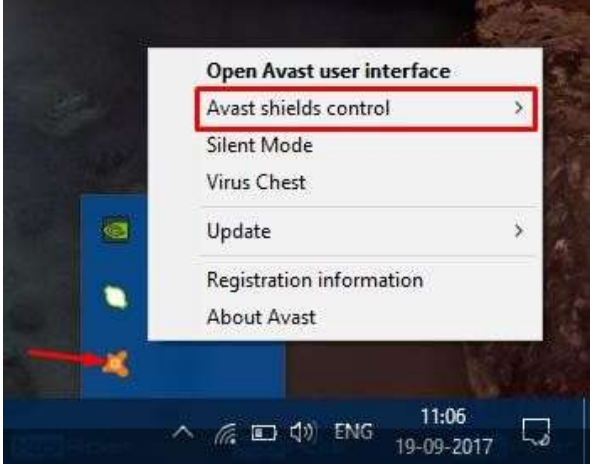

**Step 2.** You will see four options with different time durations. They will be:

- Disable for 10 minutes
- Disable for 1 hour
- Disable until computer is restarted
- Disable permanently

Select the time duration which suits your need.

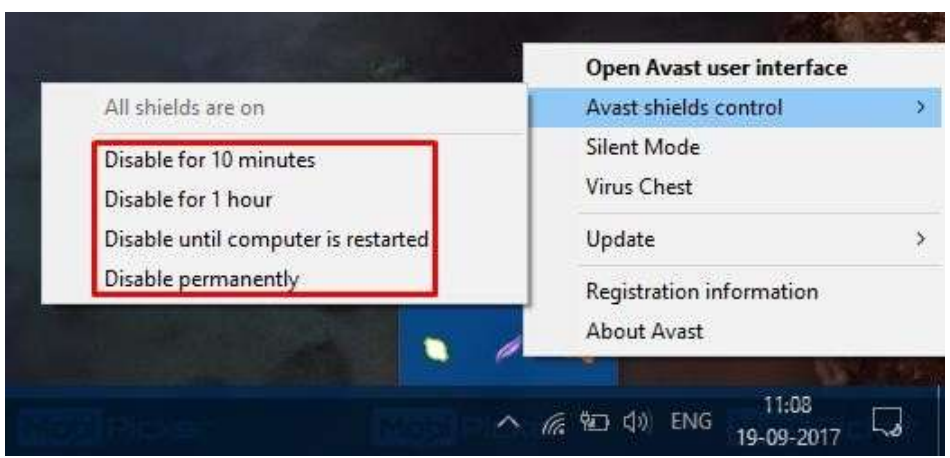

**Step 3.** When you click on your chosen time duration, the Avast antivirus will ask you for confirmation. Select *Yes.* It will disable your Avast antivirus temporarily for the selected duration.

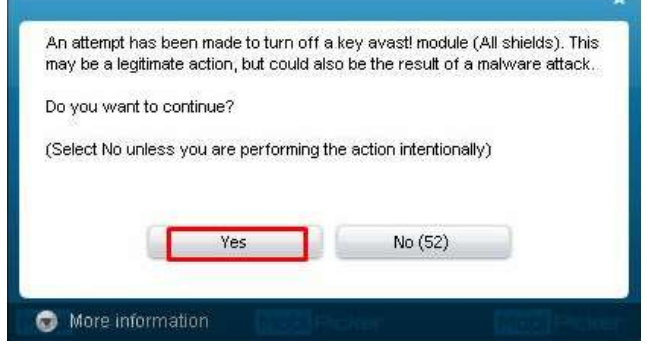

- B. How to disable or turn off AVG antivirus.
- 1. For AVG antivirus software:
  - 1. **Right-click** the **AVG icon** in the system tray next to the clock.

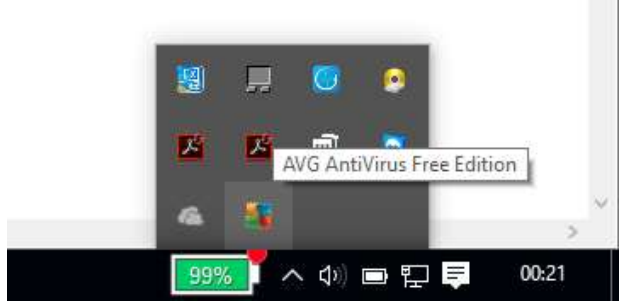

2. Click "Temporarily disable AVG protection".

| Temporarily disable AVG pro                              | tection    |
|----------------------------------------------------------|------------|
| Scan                                                     | <u> </u>   |
| Fix performance<br>Log in to AVG MyAccount<br>Update now | <b>D D</b> |
| Help                                                     |            |

**3.** Choose how long you want the protection to be disabled and whether to disable the firewall as well, and then click "**OK**".

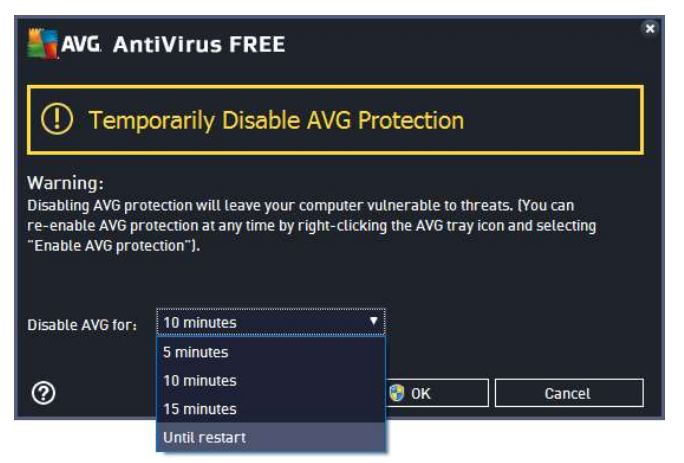

- 4. You can also disable AVG from the "Advanced settings":
  - 1. Open the AVG Program.

| avg jpg - Photos |                       |                     |                       |                                   |                                 |      | - 0        |   |
|------------------|-----------------------|---------------------|-----------------------|-----------------------------------|---------------------------------|------|------------|---|
| View collection  |                       |                     |                       |                                   | ۵                               | ۵    | 0 🤉 🗊      |   |
|                  |                       |                     |                       |                                   |                                 |      |            |   |
|                  |                       | SUCCESSION          |                       |                                   | -                               | ×    |            |   |
|                  | Savg AntiViru         | IS FREE             | 🛃 Join us on          | Facebook   Reports 2              | Support Options                 |      |            |   |
|                  |                       |                     | You are pro           | toctod                            |                                 |      |            |   |
|                  |                       |                     | Tou are pro           | lecteu                            |                                 |      |            |   |
|                  |                       |                     | $\sim$                |                                   |                                 |      |            |   |
|                  |                       | (Q)                 | (@1                   | ຸດັ                               | ۲                               |      |            |   |
|                  |                       |                     | <b>O</b>              | U                                 |                                 |      |            |   |
|                  | Computer<br>PROTECTED | Web<br>PROTECTED    | Identity<br>PROTECTED | Email<br>PROTECTED                | Firewall<br>UPGRADE TO ACTIVATE |      |            |   |
|                  | 0                     |                     |                       |                                   | are Marchaller                  |      |            |   |
|                  | Scan now              |                     |                       | <ul> <li>Protection is</li> </ul> | up-to-date                      |      |            |   |
|                  |                       |                     |                       |                                   |                                 |      |            |   |
|                  |                       |                     |                       |                                   |                                 |      |            |   |
|                  | Maximize your         | protection with     | PRO.                  |                                   | REE 30-day Trial                |      |            |   |
|                  | Includes Enhanced     | Firewall, Anti-Spar |                       | ore.                              | Buy Now                         |      |            |   |
|                  |                       |                     |                       |                                   |                                 |      | 8 -        |   |
| 0 m 9 h a 1      |                       |                     |                       |                                   | 0,40.71                         | e la | 0 0 00 5 E | 0 |

2. On the "Options" menu, click "Advanced settings".

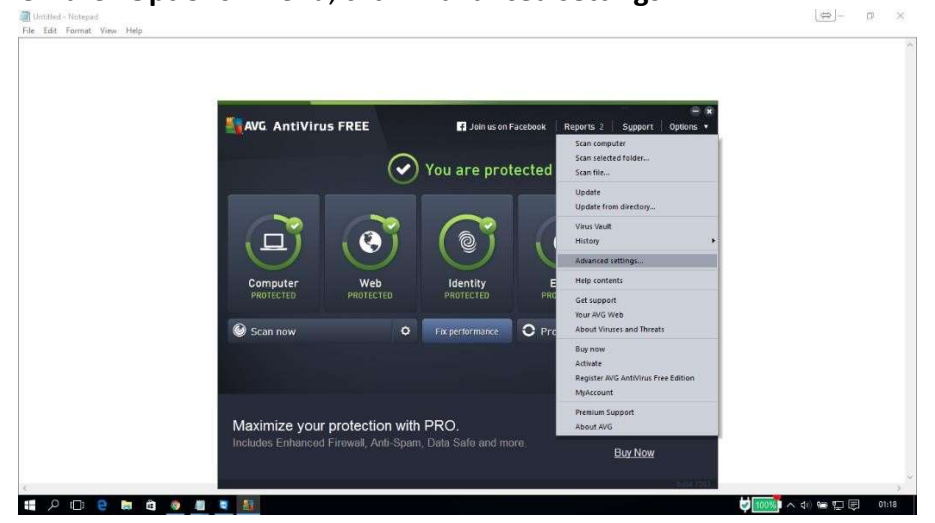

3. Select "**Temporarily disable AVG protection**" in the menu on the left side.

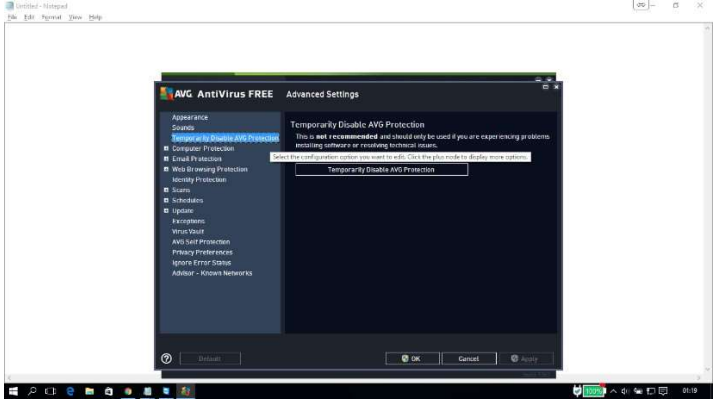

4. Click the "Temporarily disable AVG protection" button.

| AVG AntiVirus FREE                                                                                     | Advanced Settings                                                                                                    | - *<br>- * |
|----------------------------------------------------------------------------------------------------|----------------------------------------------------------------------------------------------------|------------|
| Appearance<br>Sounds<br>Temporarity Disable AVV Protectio<br>Computer Protection<br>Empiter Protection | Temporariky Disable AVG Protection<br>This is not recommended and should only be used if you are experiencing pri-<br>installing software or resolving technical issues. | obiems     |
| Web Browsing Protection<br>Identity Protection     Scans     Schedules                                 | Temperarily Divable AVG Protection                                                                                                    |            |
| Update     Exceptions     Virus Vault     AVG Self Protection                                          |                                                                                                    |            |
| Privacy Preferences<br>Ignore Error Status<br>Advisor - Known Networks                                 |                                                                                                    |            |
|                                                                                                    |                                                                                                    |            |
| @ Default                                                                                              | 😨 OK Cancel 🖉 /a                                                                                                    | pty.       |

5. Choose how long you want the protection to be disabled and whether to disable the Firewall as well, and then click "**OK**".

| AVG Ant                                                                                 | Virus FREE Advanced Settings                                                                                                    |  |
|-----------------------------------------------------------------------------------------|----------------------------------------------------------------------------------------------------|--|
| Appearance<br>Sounds                                                                    | Temporarily Disable AVG Protection                                                                                                    |  |
| Temperarily D<br>Computer Prot<br>Ernail Protection                                     | AVG AntiVirus FREE                                                                                                    |  |
| II Web Browsing<br>Identity Protec<br>II Scans                                          | ① Temporarily Disable AVG Protection                                                                                                    |  |
| E Schedulas<br>Update<br>Exceptions<br>Virus Vault<br>AVS Set/ Protec<br>Prinso/ Protec | Warning:<br>Disabling XW protection will leave your composer vulnerable to threast, frou can<br>re-enable AVE protection at any time by right-clocking the AVE Sry Icon and salecting<br>"Enable AVE protection"). |  |
| ignore Error S<br>Adviser - Knov                                                        | Disable AVG for: 10 minutes  S minutes                                                                                                    |  |
|                                                                                         | IOminutes         ©         OK         Cancel           Unit restort         Unit restort                                                                                                    |  |
|                                                                                         |                                                                                                    |  |

### C. HOW TO DEACTIVATE / ACTIVATE AVIRA PROTECTION

- 1. Open the Avira Control Center
- **2.** Click on Extras  $\rightarrow$  Configuration

| Avira Internet Sec | urity             |                                                                                                    |              |                           |       |
|--------------------|-------------------|----------------------------------------------------------------------------------------------------|--------------|---------------------------|-------|
| le View Extras     | Update Help       |                                                                                                    |              |                           |       |
| В                  | oot records scan  | and the second second se |              |                           |       |
| <b>RA</b>          | etection list     | ernet Securi                                                                                                    | ty           |                           |       |
| Status D           | ownload rescue Cl | )                                                                                                    |              |                           |       |
| PROTECT C          | onfiguration      | F8 ur computer i                                                                                                    | is secure    |                           |       |
| System Scanne      |                   | and vices are working i                                                                                                    | torrecuy     |                           |       |
| Real-Time Prote    | ction             |                                                                                                    |              |                           |       |
| 9 Backup           |                   | PC Protection                                                                                                    |              | Internet Prote            | ction |
| TERNET PROTECTI    | ON:               |                                                                                                    |              | _                         |       |
| Web Protection     | 1                 | Real-Time Protection                                                                                                    | 1 0          | FireWall                  | 1 0   |
| Mail Protection    |                   |                                                                                                    |              |                           |       |
|                    |                   | ♀ Scan system                                                                                                    | ٢            | Web Protection            | 0     |
| Social Networks    |                   | Last scan: Not                                                                                                    | performed    |                           |       |
| Safe Browsing      |                   | ③ Execute backup                                                                                                    | ¢            | Mail Protection           | 1     |
| DBILE PROTECTION   | 4                 | Last backup: Not                                                                                                    | performed    |                           |       |
| Android Securit    | y .               | Ct Start undate                                                                                                    | ø            |                           |       |
| MINISTRATION       |                   | Last update: 23.0                                                                                                    | 04.2014      | Safe Browsing             | 0. 🕸  |
| Quarantine         |                   |                                                                                                    |              | Come Made                 | -     |
| Scheduler          |                   |                                                                                                    |              | Game Mode                 | 0     |
| Reports            |                   | Your evaluation license is activate                                                                                                    | d 23.05.2014 |                           |       |
| Events             |                   | f                                                                                                    |              | Looking for Tech Support? |       |
|                    |                   |                                                                                                    |              | Adv the community         |       |
|                    |                   |                                                                                                    |              | BB ASK the community      |       |

3. Click on General → Advanced Protection and deactivate Enable Protection Cloud

| ZAVIRA                                                                                                    | Avira Internet Security                                                                                                    |                            |
|----------------------------------------------------------------------------------------------------|----------------------------------------------------------------------------------------------------|----------------------------|
|                                                                                                    | General > Advanced protection                                                                                                    | Part Help                  |
| PC Protection Internet Protection Child Protection                                                                                           | Protection Cloud     Confirm manually when sending suspicious files to Avira     Confirm manually when sending suspicious files to Avira     Real-time file scanning     Show progress for uploads to the Avira Protection Cloud | What is Protection Cloud?  |
| Threat categories<br>Advanced protection<br>Pessivorid<br>Security<br>WML<br>Events<br>Reports<br>Directories<br>Acoustic clerts<br>Warnings | Description<br>Fingerprints of all suspicious files are sent to the Protection Cloud for<br>Executables are instantly identified as dean, infected or unknown.                                                                   | dynamic online inspection. |

- 4. Close the window using the button OK
- 5. Restart your computer

#### **ACTIVATE AVIRA PROTECTION CLOUD**

If you like to use Avira Protection Cloud again, please follow the steps below to enable the feature again:

- 1. Open the Avira Control Center
- **2.** Click on Extras  $\rightarrow$  Configuration

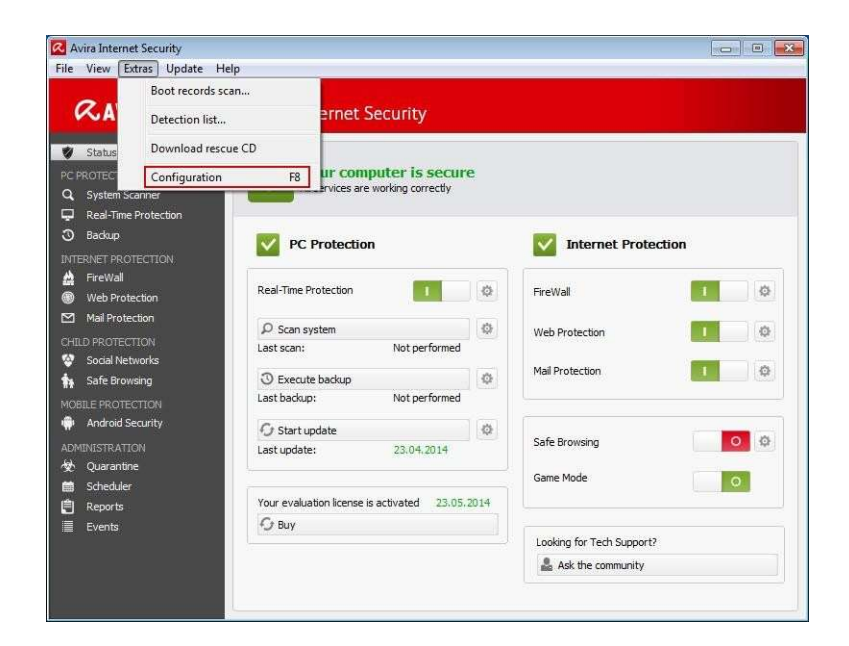

3. Click on General → Advanced Protection and activate Enable Protection Cloud

| ZAVIRA                                                                                                    | Avira Internet Security                                                                                                    |                               |
|----------------------------------------------------------------------------------------------------|----------------------------------------------------------------------------------------------------|-------------------------------|
|                                                                                                    | General > Advanced protection                                                                                                    | Pa Help                       |
| PC Protection Internet Protection Child Protection General Threat categories Advanced protection Password | Protection Cloud  Protection Cloud  Confirm manually when sending suspicious files to Avira  Real-time file scanning  Show progress for uploads to the Avira Protection Cloud | What is Protection Cloud2     |
| Security<br>WMI<br>Events<br>Reports<br>Directories<br>Acoustic alerts<br>Warnings                        | Description<br>Fingerprints of all suspicious files are sent to the Protection Cloud fe<br>Executables are instantly identified as clean, infected or unknown.                | or dynamic online inspection. |
|                                                                                                    | Default values 👾 OK Cancel 🐙 /                                                                                                    | Apply                         |

4. Close the window using the button OK

### D. TURN OFF KASPERSKY FIREWALL

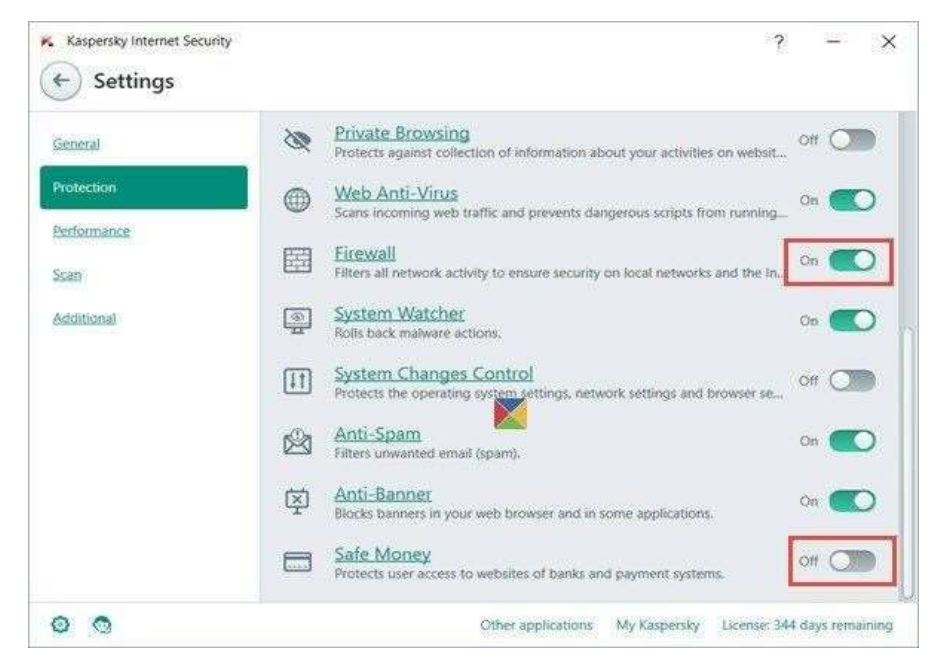

### E. FOR McAfee ANTIVIRUS:

- 1. Double-click the McAfee icon in the System Tray. This is located in the lower-right corner of the desktop. The icon looks like an "M" in a red shield.
- 2. Click "Real-Time Scanning". This button is located at the top of the window, underneath the green banner. By default, it will say "On".
- 3. Disable Real-Time Scanning. When you click the button, you will be given the option to disable the real-time scanning.
- 4. Set how long you want it disabled.

### F. FOR PANDA ANTIVIRUS

- 1. Click "Antivirus" in the main window of the program.
- 2. On the left-hand side of the window, make sure the "Known viruses" option is selected.
- 3. If you want to enable the protection against known threats, set the control to the "ON" position. ...
- 4. Click "OK".

# FOR AVAST ANTIVIRUS

- 1. Click the small triangle on your Windows task-bar to open the notification area.
- 2. Click "Avast shields control".
- 3. After selecting the option, you will be prompted to confirm the operation.

# G. FOR NORTON ANTIVIRUS

- 1. Click the small triangle on your Windows task-bar to open the notification area. Right-click the Norton Antivirus icon for a list of options related to the security suite.
- 2. Click "Disable Smart Firewall" to temporarily shut down the firewall.

# H. FOR KASPERSKY ANTIVIRUS

# 1. Open Kaspersky Anti-Virus 2015.

- 2. At the bottom of the main application window, click "Settings".
- 3. If the application is password-protected, in the "Settings" window enter the password and select the "Save password for current session" check box. Click "Continue".
- 4. In the "**Settings"** window, go to the "**General** section and turn off the button (move the button to the left side) in "**Protection"** section in the right frame.

# I. FOR WEBROOT ANTIVIRUS

- 1. Locate the SecureAnywhere icon in your system tray.
- 2. Right-click the system tray icon and select "Shut down Protection".
- 3. A prompt confirming whether you want to shut down appears. Click "Yes".
- 4. Depending on your settings, you may have to complete a CAPTCHA for confirmation as well.

# J. Steps to disable Quick Heal Antivirus

1. Right on the Quick Heal icon **Q** from the tray and select "Disable Virus Protection" as shown below.

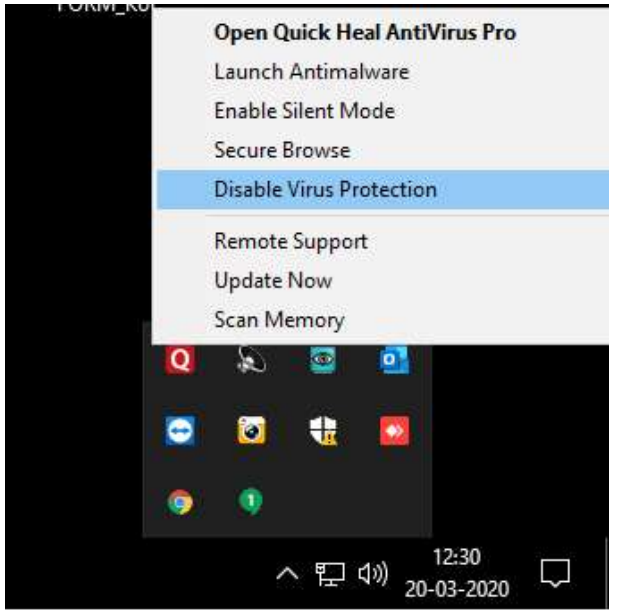

2. Select the option "Turn on after next reboot" as shown below.

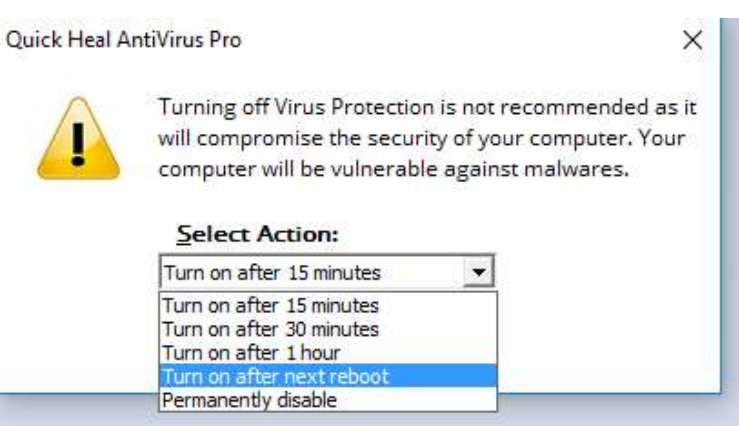

3. To re-enable Quick Heal Virus protection, select "Enable Virus Protection" after the completion of Online Test(s).

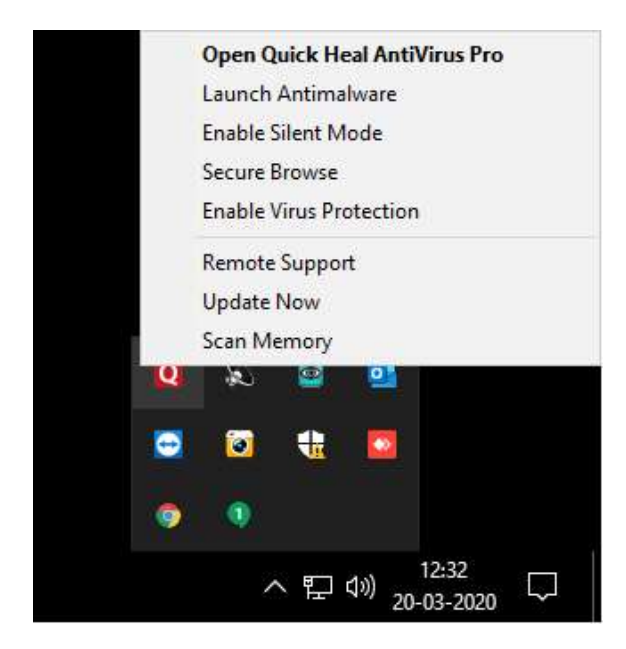